# Every season, every sport, ALL volunteers need to assign themselves for the seasonal sport to sign up for a Criminal Background Check (CBC) for example: 2025 Winter Basketball

Check for updates and/or requirements to complete which includes:

- 1. Assignment for the seasonal volunteer position in Dallas YMCA Volunteer Matters
- 2. Re-enter your ss#: XXX-XX-XXXX About every 6 to 9 months
- 3. Athlete Protection (AP) online training information Annually

Due date is before the coaches meeting. You are not allowed to practice with your team until all three requirements are met.

All new and returning coaches must assign themselves for the season and sport that they would like to volunteer to

# coach. **SCROLL down** your display to see the volunteer positions.

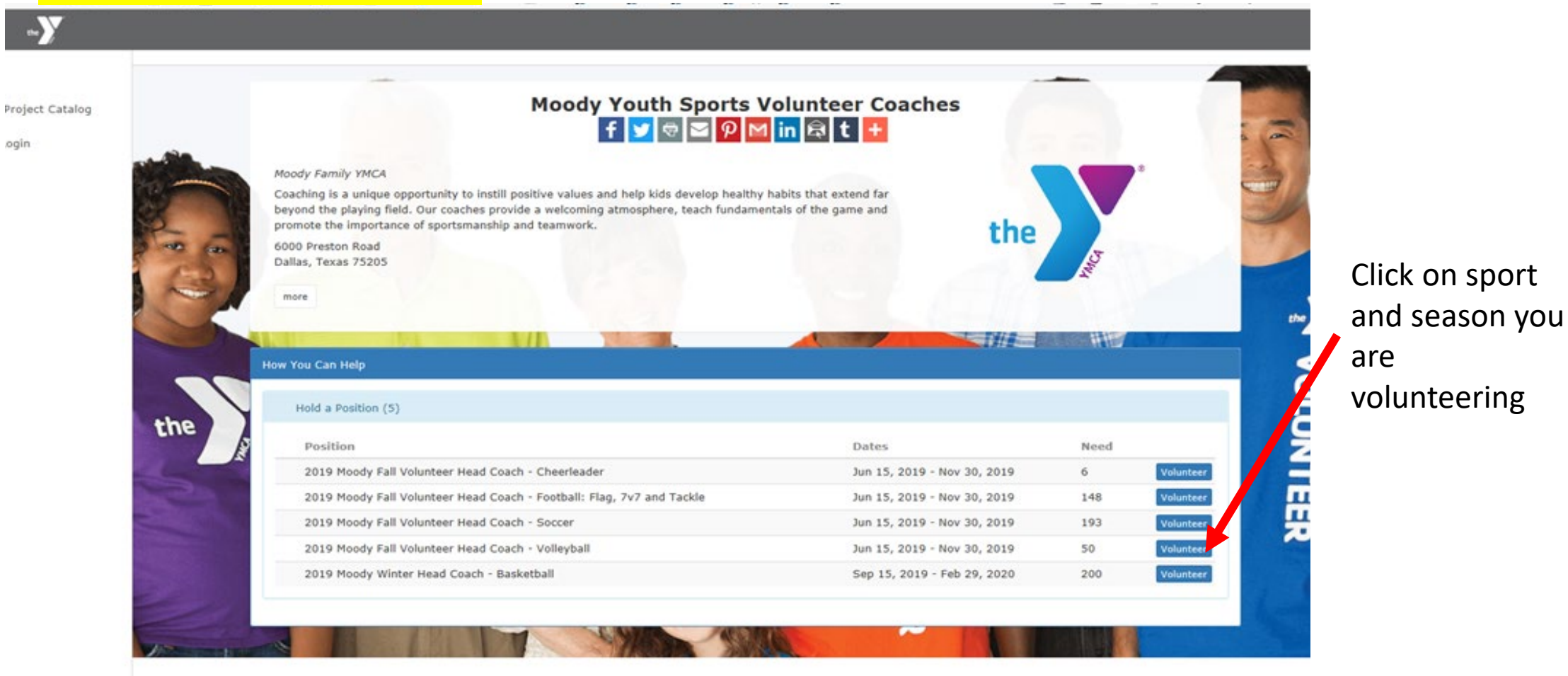

© 2019 - VolunteerMatters

.ogîn

Project Catalog

- ∂ Login

# Volunteer Sign-Up!

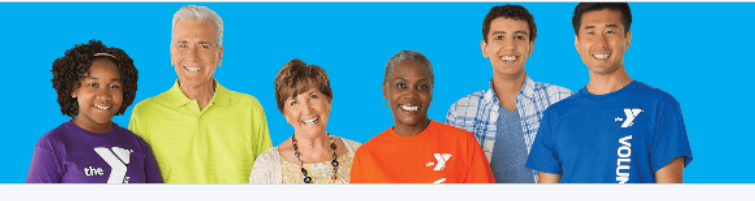

### f 🗾 🗟 🖾 👂 M in 🛱 t 🛨

#### 🗄 Hold a Position

2019 Moody Fall Volunteer Head Coach - Soccer Grades PK3 - 6th grade

#### Term

Jun 15, 2019 - Nov 30, 2019

#### Minimum Age

18

#### How Many?

We already have 7 and we need 193 more.

#### **Required Credentials**

Volunteer Authorizations, Photo Release, Assumption of Risks and Waiver of Liability

**References Confirmation** 

Volunteer Code of Conduct and Training Instructions

Child Protection Training

Background Check

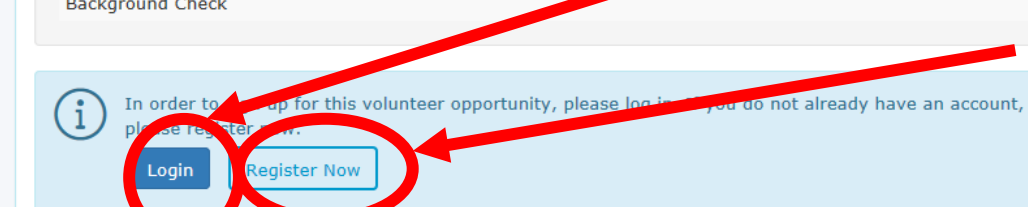

#### Moody Youth Sports Volunteer Coaches

Moody Family YMCA

#### 🖻 Project Page

Coaching is a unique opportunity to instill positive values and help kids develop healthy habits that extend far beyond the playing field. Our coaches provide a welcoming atmosphere, teach fundamentals of the game and promote the importance of sportsmanship and teamwork.

#### Sports & Recreation

For Existing or Returning Volunteers, Click on Login or Sign up

For New Volunteers, Click on Register Now to set up a user and pw. Please remember your user and pw! You will need it to sign up for next season to volunteer again.

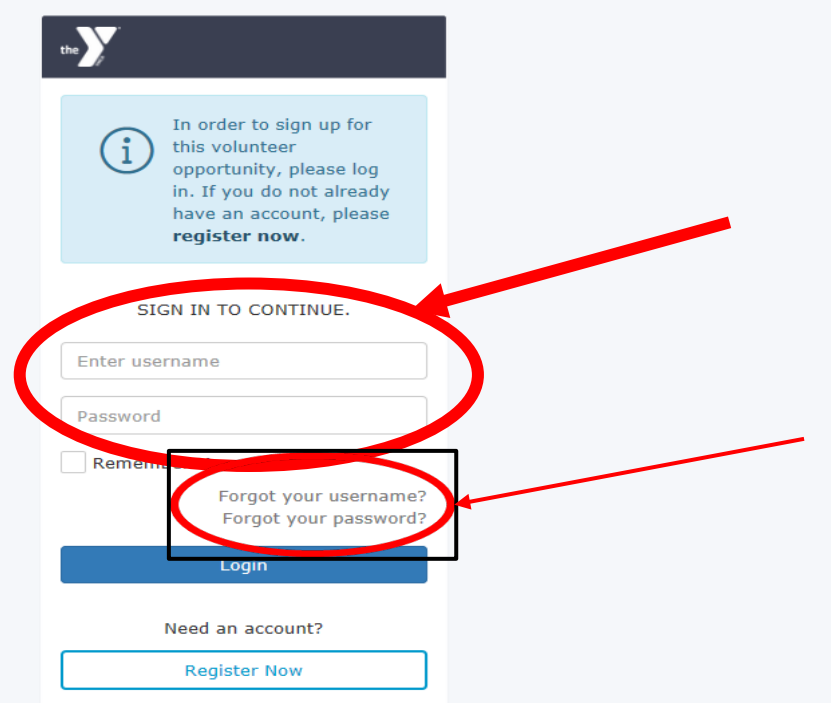

© 2019 - VolunteerMatters

Enter your User and Password. Click on Login.

If you do not remember your user or pw, click here and follow the directions. Please check your junk/spam folder for the email on how to reset your password.

## For **NEW** Volunteers, enter your information, city and STATE, 9 digit ssn and references.

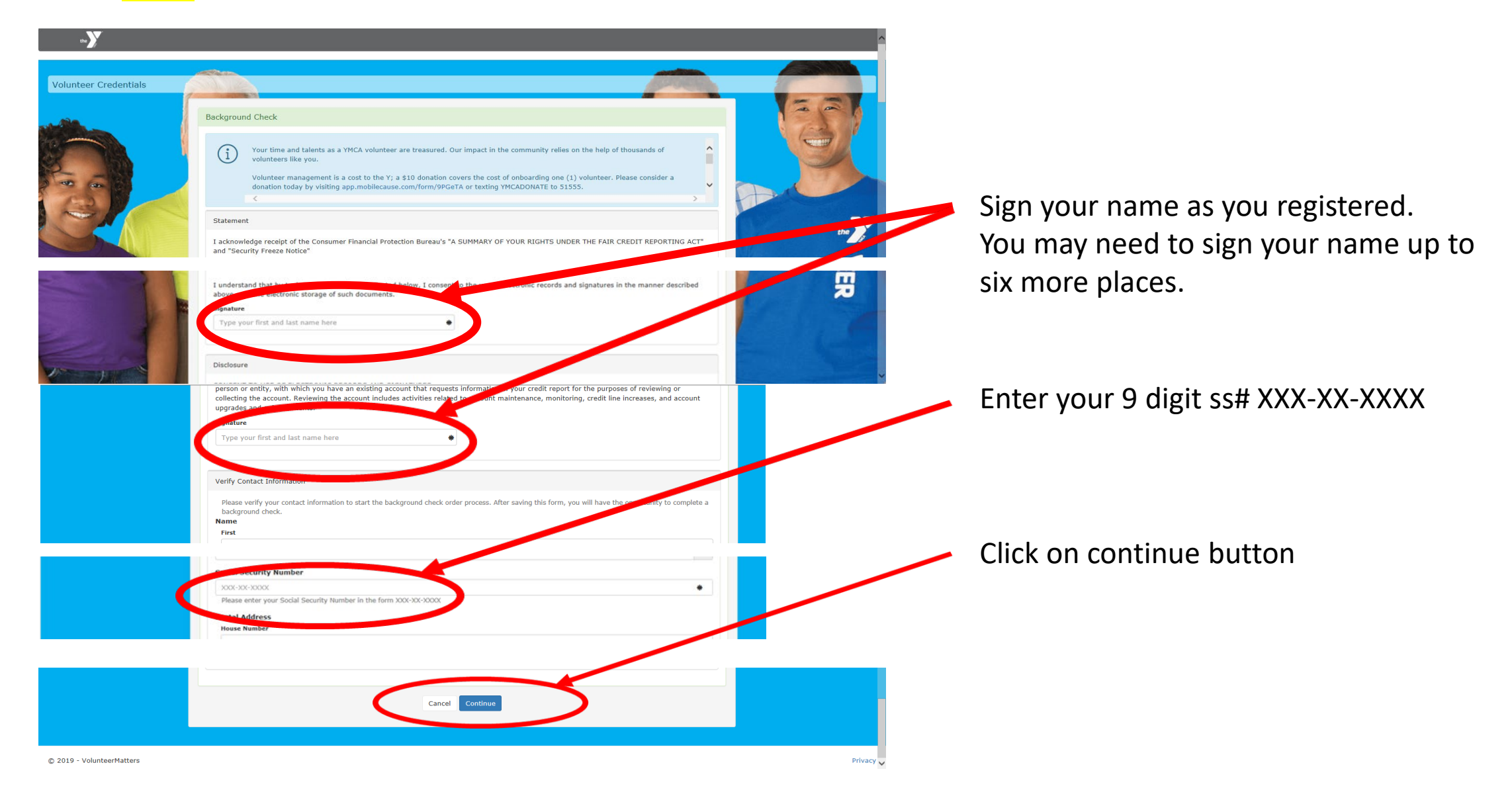

### RETURNING/Existing account holders, Look for the Hooray that you signed up for the volunteer position.

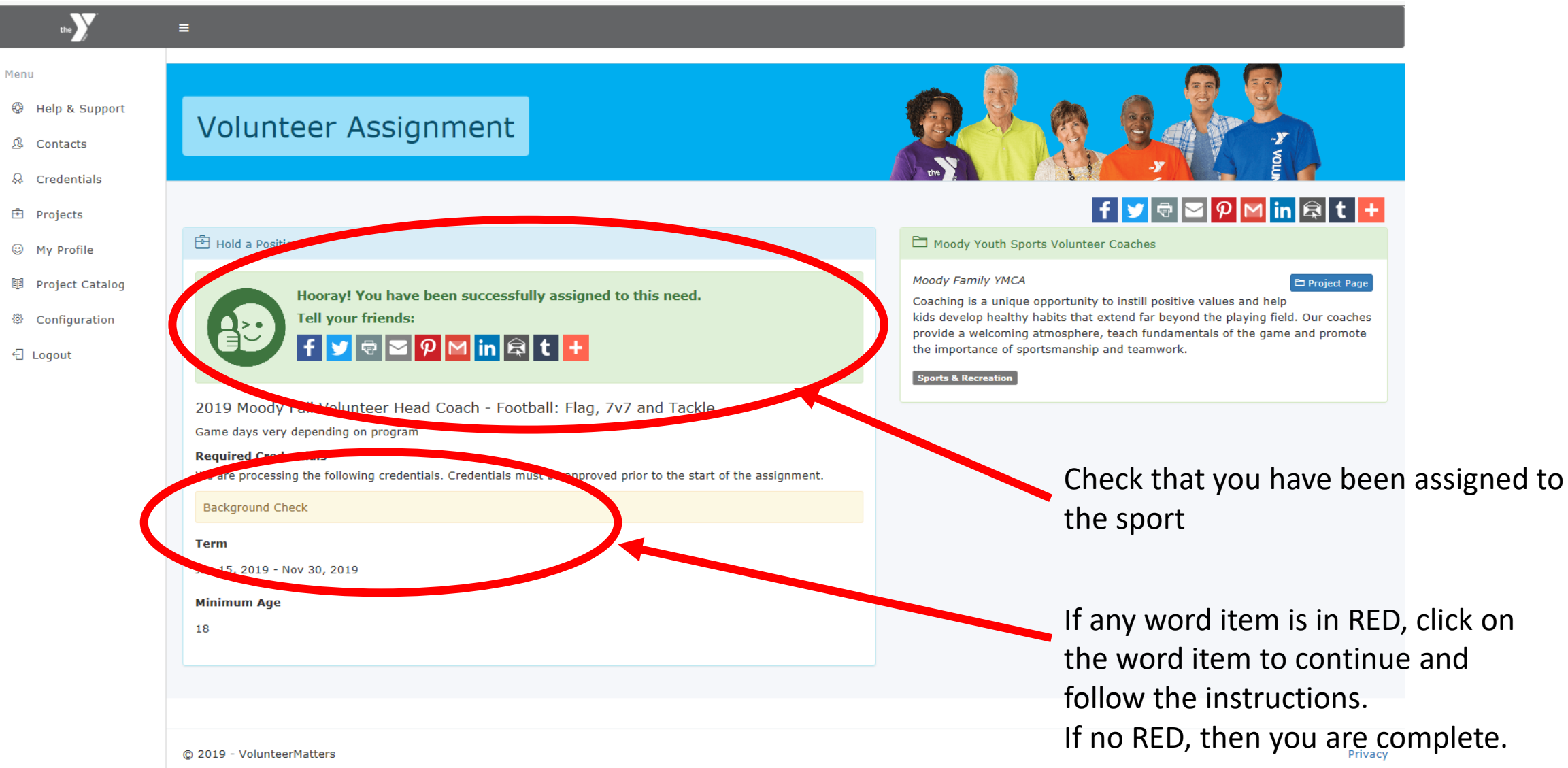

\_

# Check for updates under required credentials like Background Check

| the                                                                       | ≡                                                                                                    |                                                                                                    |  |  |
|---------------------------------------------------------------------------|----------------------------------------------------------------------------------------------------|----------------------------------------------------------------------------------------------------|--|--|
| Menu<br>Help & Support<br>Contacts                                        | Volunteer Sign-Up!                                                                                                    |                                                                                                    |  |  |
| <ul> <li>Projects</li> <li>My Profile</li> <li>Project Catalog</li> </ul> | <ul> <li>Hold a Position</li> <li>2019 Moody Fall Volunteer Head Coach - Football: Flag, 7v7 and Tackle</li> <li>Game days very depending on program</li> </ul>                                                                                                    | f       Y       Image: Constraint of the short of the short |  |  |
| ♥ Configuration                                                           | Term       Jun 15, 2019 - Nov 30, 2019       Minimum Age       18                                                                                                    | kids develop healthy habits that extend far beyond the playing field. Our coaches<br>provide a welcoming atmosphere, teach fundamentals of the game and promote<br>the importance of sportsmanship and teamwork.                                                                                                    |  |  |
|                                                                           | How Many?         We already have 2 and we need 148 more.         Required Credentials         Credentials must be completed and approved prior to the start of the assignment. However, you may sign-up for this opportunity at this time.         Background Check         Sign Up | Click on Sign Up Button                                                                                                    |  |  |
|                                                                           | © 2019 - VolunteerMatters                                                                                                    | Privacy                                                                                                    |  |  |

# Complete any required credentials listed like Athlete Protection. Button link will take you to Great Academy where the AP course is located.

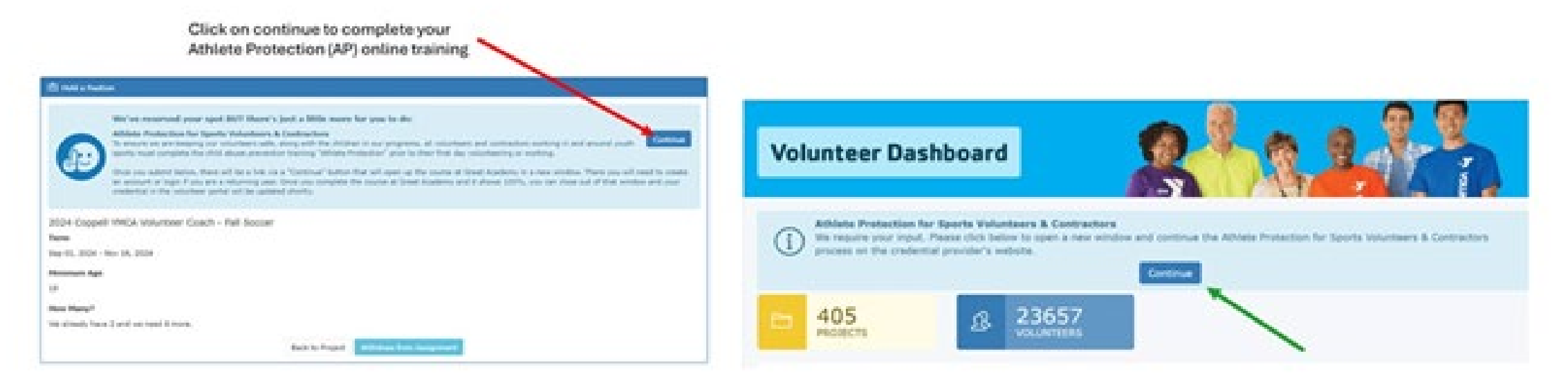

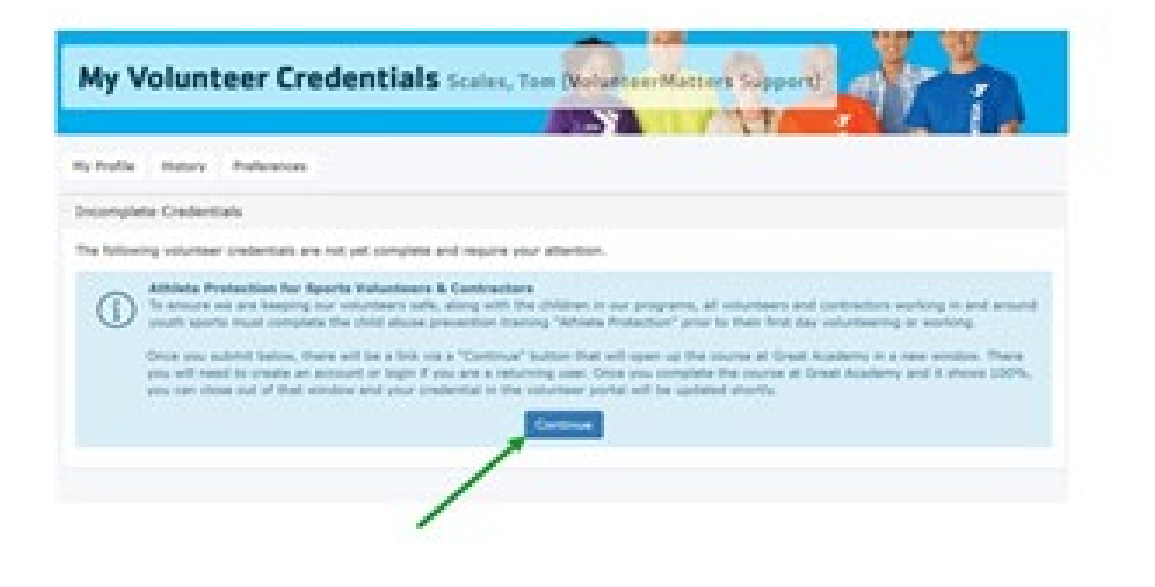

RETURNING accounts, use the same user, pw and email from Volunteer Matters. NEW accounts need to register a new account using the same username, pw and email as Volunteer Matters

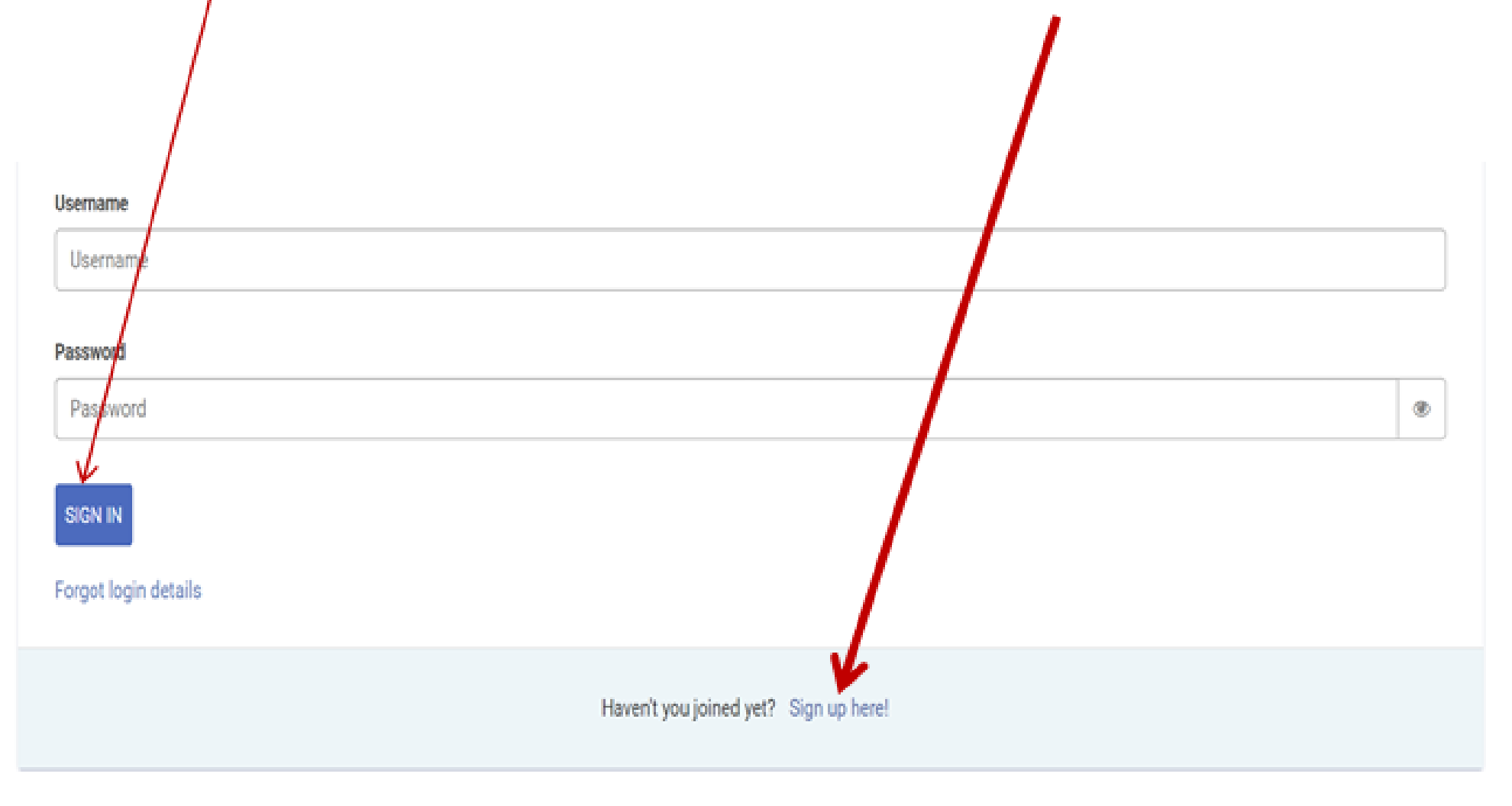

# NEW volunteer/account will fill out the following

| First name*    | Sample First                                     |   |   |    | туре у   | ľ |
|----------------|--------------------------------------------------|---|---|----|----------|---|
| Last name*     | Sample Last                                      |   |   |    | entere   | 2 |
| Usemame*       | samplename123                                    |   |   | >  | 00000    |   |
| Password*      |                                                  |   |   |    | same     |   |
| peal password* |                                                  |   | / |    | from \   | I |
| Email address* | testernal@sample.com                             |   | K |    |          |   |
| Language       | English (US) [English (US)]                      | • |   |    |          |   |
| Time zone      | (UTC 06:00) America/Chicago                      | ٠ |   |    |          |   |
| OmpioyeeiD     |                                                  |   |   |    |          |   |
| Branch         | Enter Branch Name                                |   | < | F  | ntor the |   |
| Department     |                                                  |   |   |    |          | - |
|                | Accept Terms of Service *                        |   |   | VC | oluntee  | 2 |
|                | Required fields are marked with an asterisk (*). |   |   |    |          |   |
|                | SIGN UP                                          |   |   |    |          |   |
|                |                                                  |   |   |    | _        |   |
|                |                                                  |   |   |    | -        |   |

Type your name exact same way you entered it in Volunteer Matters. Use the same username, pw and email used from Volunteer Matters.

Enter the name of the YMCA branch you are volunteering

Click here to continue to Athlete Protection training

| COURSE CATALOG                  | Show all courses 👻 Order by title 👻 🚺 🔍 |
|---------------------------------|-----------------------------------------|
| ✓ YOUTH SPORTS SAFETY           |                                         |
| (ymcadallas) Athlete Protection | 0% COMPLETED                            |
|                                 |                                         |

Click on Athlete Protection and complete Part 1 and Part 2

Email your AP completion certificate to:

# mmacgregor@ymcadallas.org

# Look for any required updates. Go to "My Profile" to verify yourself.

| the                                                                                                    | =                                                                                                    |                                                                                                    |
|----------------------------------------------------------------------------------------------------|----------------------------------------------------------------------------------------------------|----------------------------------------------------------------------------------------------------|
| Menu<br>Help & Support<br>Contacts<br>Credentials                                                                                                    | Volunteer Assignment                                                                                                    |                                                                                                    |
| <ul><li>Decodentials</li><li>Decodentials</li><li></li></ul> | 🔁 Hold a Position                                                                                                    | f y ⊕ ⊠ 𝒫 M in 🛱 t +<br>□ Moody Youth Sports Volunteer Coaches                                                                                                    |
| Project Catalog       ② Configuration                                                                                                    | Hooray: A have been successfully assigned to this need.<br>Tell your friends:<br>$f \bigvee \bigcirc \bigcirc \bigcirc \bigcirc \bigcap in \bigcirc t +$                                                                               | Moody Family YMCA Project Page<br>Coaching is a unique opportunity to instill positive values and help<br>kids develop healthy habits that extend far beyond the playing field. Our coaches<br>provide a welcoming atmosphere, teach fundamentals of the game and promote<br>the importance of sportsmanship and teamwork. |
|                                                                                                    | 2019 Moody Fall Volunteer Head Coach - Soccer<br>Grades PK3 - 6th grade<br>Required Credentials<br>We are processing the following credentials. Credentials must be approved prior to the start of the assignment.<br>Background Check | Click on your profile                                                                                                    |
|                                                                                                    | <b>Term</b><br>Jun 15, 2019 - Nov 30, 2019<br><b>Minimum Age</b><br>18                                                                                                    |                                                                                                    |
|                                                                                                    |                                                                                                    |                                                                                                    |
|                                                                                                    | © 2019 - VolunteerMatters                                                                                                    | Privacy                                                                                                    |

Verify yourself that you are a volunteer coach compliant when you satisfy all four below:

1. Check that you are assigned to the current seasonal sport

2. CBC is green

3. AP is green

4. References – Can stay yellow for review or green.

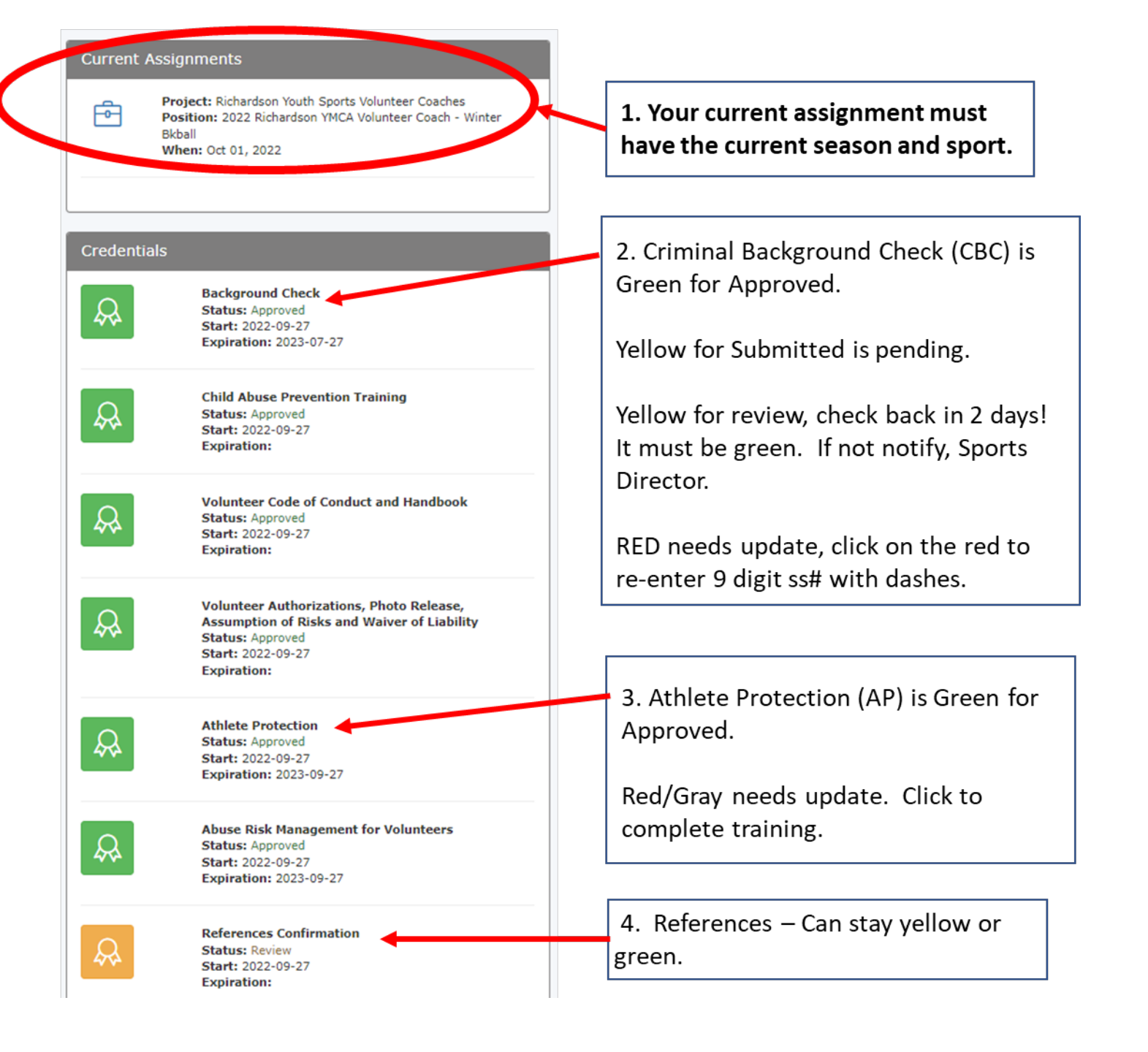

Any questions regarding your Criminal Background Check, Teamsideline logging in issues or website information,

please email Sports Specialist Director, May MacGregor, at mmacgregor@ymcadallas.org